## INSTRUCCIONES PARA ACCEDER AL AULA MOODLE DE HISTORIA DE ESPAÑA

Ir a la página del instituto (<u>http://iesandreslaguna.centros.educa.jcyl.es/sitio/index.cgi</u>) y haz clic en **AULA VIRTUAL** 

| ← → X ③ No es seguro   iesandreslaguna.centros.educa.jcyl.es/sitio/ind                                                                                                    | dex.cgi                                                                                                    |                                 | \$ <b>5</b> : |
|----------------------------------------------------------------------------------------------------|----------------------------------------------------------------------------------------------------|---------------------------------|---------------|
| Sunta de<br>Castilla y León                                                                                                    | S Andrés Laguna                                                                                                    |                                 |               |
| 🏫 inicio 📑 noticias 🔽 cor                                                                                                    | tacto Q, buscar                                                                                                    | Sitio web 🗸                     |               |
| Instituto<br>Organización<br>Secretaria<br>Estudios diurno<br>Estudios diurno<br>Estudios Distancia<br>Formación Profesional<br>Releo Plus<br>Seccion Blingúe<br>Bachillerato Investigación<br>Orientación Educativa<br>AMPA<br>Actividades<br>Fotos y Videos<br>Muestra Teatro<br>Emiliano Barral<br>50 Aniversario | LIBROS TEXTD<br>VICEO INFORMATIVO<br>INFORMATIVO<br>INFORMATIVO | Sitio web<br>aula virtual       |               |
| Conctando                                                                                                    |                                                                                                    | <ul> <li>\$ \$ \$ \$</li> </ul> | F             |

## Haz clic en ACCEDER

| $\leftrightarrow$ $\rightarrow$ C $(a)$ aulavirtual.educa.jcyl.es/iesandreslaguna/ |                            |                 | ж 🥶 :                                     |  |
|------------------------------------------------------------------------------------|----------------------------|-----------------|-------------------------------------------|--|
| Constilla y León<br>Constilla y León<br>Constilla y León                           |                            | JCYL ✔ CENTRC   | o v ∈s ↓ No se ha identificado. (Acceder) |  |
| IES Andrés Laguna                                                                  |                            |                 |                                           |  |
| Categorías                                                                         | •                          |                 |                                           |  |
|                                                                                    |                            |                 | Utilice el usuario Educacyl               |  |
|                                                                                    |                            |                 | Acceder                                   |  |
|                                                                                    |                            |                 | رHa olvidado su contraseña?               |  |
| ESTUDIOS A DISTANCIA                                                               | Profesorado                | ESTUDIOS DIURNO | OFFICE 365                                |  |
| 3                                                                                  | 2                          |                 | w x e                                     |  |
|                                                                                    |                            |                 |                                           |  |
|                                                                                    |                            |                 |                                           |  |
| ESTUDIOS NOCTURNO                                                                  | CICLO FORMATIVO OBRA CIVIL |                 |                                           |  |
|                                                                                    |                            |                 |                                           |  |
| 📀 🥝 🕤 🖥 🙋 🚞 💌                                                                      |                            |                 | 🔶 🞘 🛆 🎠 🛱 🌵 17:11<br>07/10/2019           |  |

Introduce tu **USUARIO** y tu **CONTRASEÑA**. Si no la recuerdas da en : <u>No recuerdo mis datos</u> <u>de acceso</u>. Te enviarán una nueva clave. Si te has matriculado tarde , es posible que no te hayan activado la cuenta todavía.

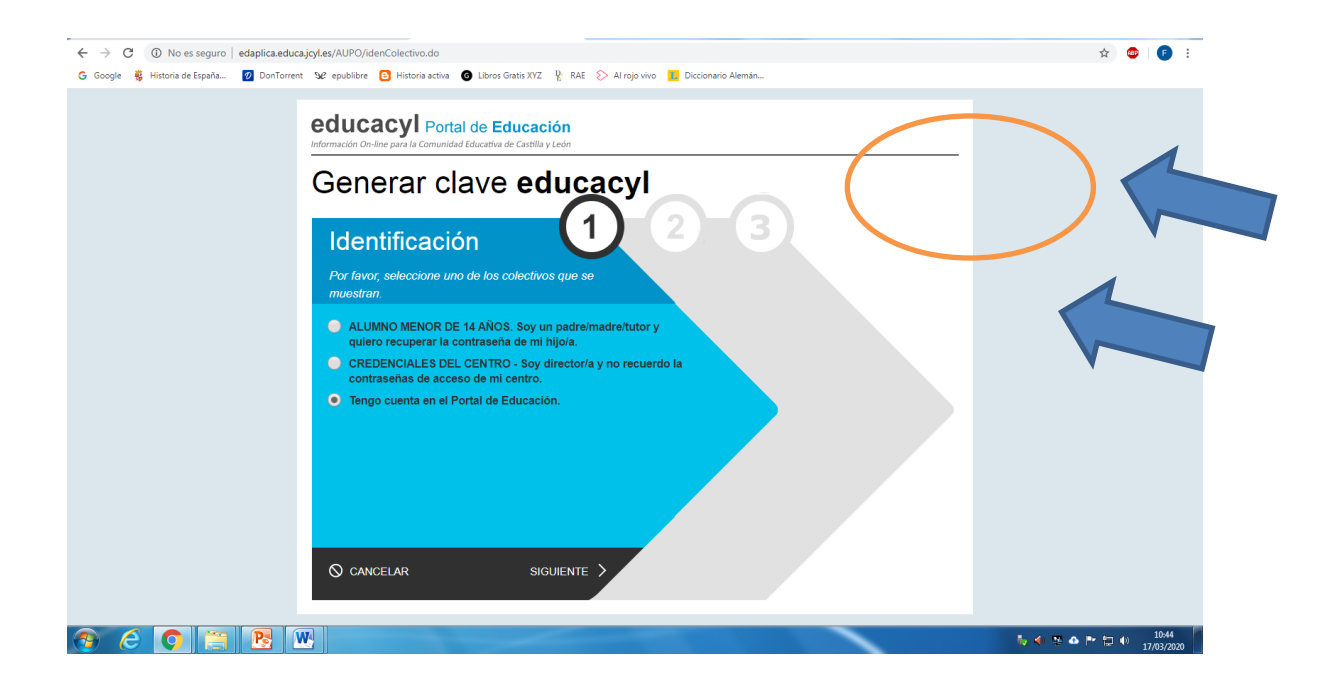

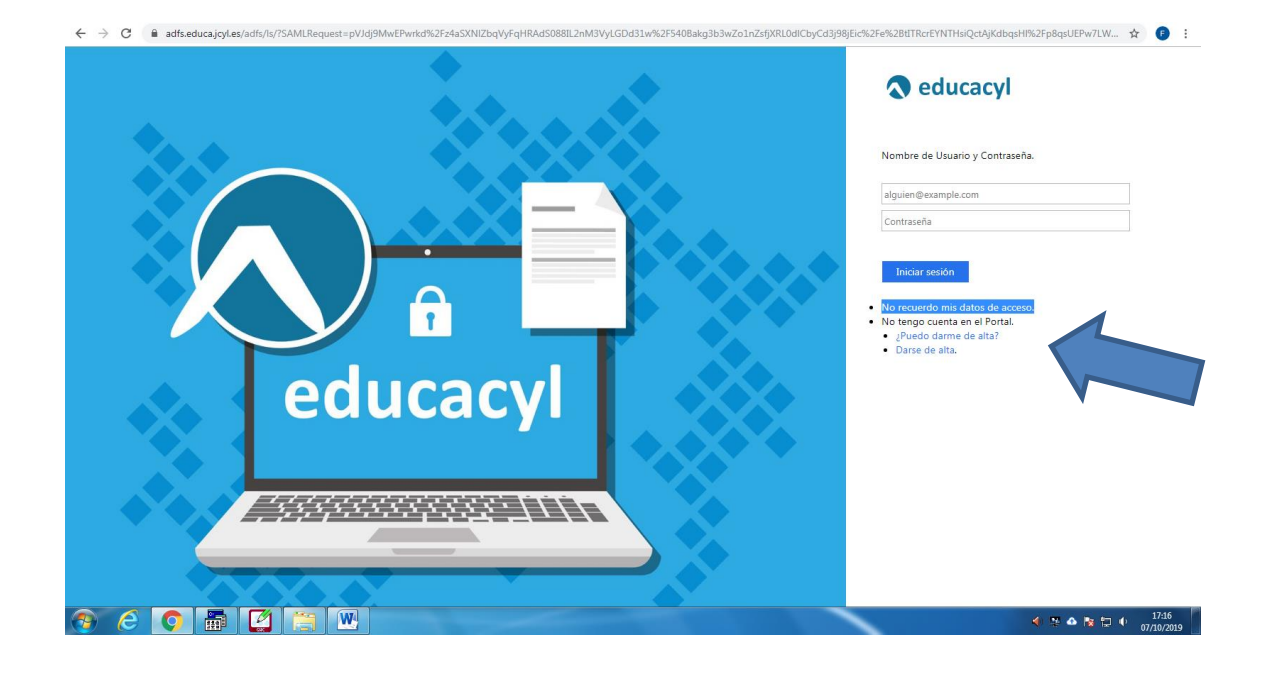

| ← → C © No es seguro   edaplica.educa.jg/les/AUPO/idenColectivo.do                                                                    | ☆ 🚳 📑 🗄                           |
|----------------------------------------------------------------------------------------------------|-----------------------------------|
| G Google 🐐 Historia de España 💋 Don forrent 😾 epublikre 🚹 Historia activa 🎯 Libros Grats XYZ 🦞 RAE > Al rojo vivo 🚹 Diccionano Alemán |                                   |
| educacyl Portal de Educación<br>Información On-line para la Comunidad Educativa de Castilla y León                                    |                                   |
| Generar clave educacyl                                                                                                    |                                   |
| Identificación                                                                                                    |                                   |
| Por favor, seleccione uno de los colectivos que se muestran.                                                                          |                                   |
| ALUMNO MENOR DE 14 AÑOS. Soy un padre/madre/tutor y quiero recuperar la contraseña de mi hijo/a.                                      |                                   |
| <ul> <li>CREDENCIALES DEL CENTRO - Soy director/a y no recuerdo la<br/>contraseñas de acceso de mi centro.</li> </ul>                 |                                   |
| Tengo cuenta en el Portal de Educación.                                                                                               |                                   |
| © CANCELAR SIGUIENTE >                                                                                                    |                                   |
|                                                                                                    | 🍖 🌒 🦉 🛆 🏲 🔁 🌒 10:45<br>17/03/2020 |

| ← → C 🔺 No es seguro   edaplica.educa.jcyt.es/AUPO//denPersona.do                                                                       | ☆ 💩 🐔 : |
|----------------------------------------------------------------------------------------------------|---------|
| G Google 💈 Historia de España 😰 DonTorrent 🧏 e publibre 🖸 Historia activa 🚳 Libros Gratis XVZ 🦞 RAE 💫 Al rojo vivo 📕 Diccionario Alemán |         |
| educacyl Portal de Educación<br>Información On-line para la Comunidad Educativa de Castilla y León                                      |         |
| Generar clave educacyl                                                                                                    |         |
| Identificación<br>✓ Tengo cuenta en el Portal de Educación.                                                                             |         |
| Proporcione <i>uno</i> de los siguientes datos de identificación.  Cuenta del Portal                                                    |         |
| • NIF o NIE XXXXXXXXX                                                                                                    |         |
|                                                                                                    | 10.46   |

A continuación das en **SIGUIENTE** y te enviará una clave a tu correo electrónico; si no llega o da error ponte en contacto con el centro, porque es posible que no tengamos bien tu correo o que se esté enviando a un antiguo correo que ya no usas.

Introduce esa clave y te llegará el USUARIO y la nueva CLAVE